演題登録システムマニュアル

Powerd by k-art-factory

#### 演題登録システムの概要

学会や士会などで使用されるウェブシステムです。

登録者は、ID登録、パスワード登録、プロフィール登録、演題登録など、その都度確認のメール が届き登録者自身の新着状況が確認できます。

登録者の ID とパスワードを発行することにより、査読者が ID で査読するため公平性を保ってる ようにできます。

ウェブシステムですので演題登録機関であれば24時間受け付けできます。

PC とタブレット、スマートフォンを対応にしているため、登録した演題をタブレット等で確認す ることや修正することも可能にしています。

#### 推奨環境

下記については動作を確認していますが、必ず登録できる事を保証するものではありません。セ キュリティやインターネット環境によっては同等の条件でも登録が出来ない場合があります。 その場合の、可能であれば別の環境と PC で登録を行ってください。 推奨環境は下記の様になっております。

○Windows 7 以降

OS

○MacOS 10.5 以降

○FireFox 3.5 以降

Web ブラウザ

oGoogle Chrome 0.2.153.1 以降

演題登録の流れ

 Step 1 演題登録ログイン

 Step 2 演題登録システムプロフィール入力

 Step 3 演題登録システム仮 ID 発行・メール受信

 Step 4 演者登録システムパスワード入力

 Step 5 システムログイン・演題登録・登録メール受信・演題確認・演題修正

 Step 6 査読完了メール受信・査読チェック後コメントに従い修正提出

 Step 7 演題登録完了

 Step 1 演題登録ログイン

演題登録システムの URL を入力し最初のパスワード入力画面を表示させます。

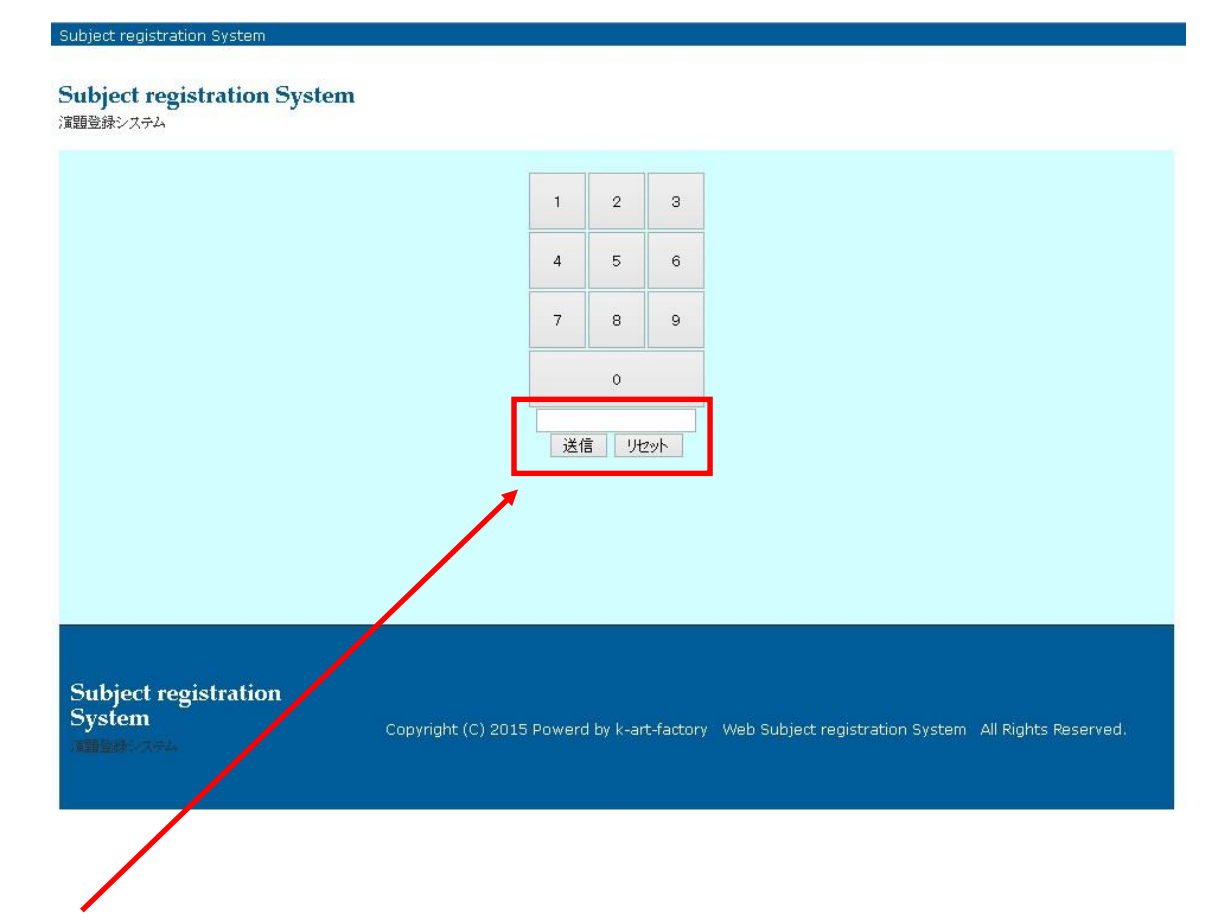

全体のパスワードを入力します。

半角数字の入力か上部のテンキーにて入力。

(学会・士会などの情報誌や会報などであらかじめパスワードを連絡されている状況です。) Step 2 演題登録システムプロフィール入力

プロフィールの入力をします。

Subject registration System

Subject registration System 演題登録システム

茨城県作業療法士学会演題申し込み

| 1、氏征                   | 名・所属登録 🏮      | 2、パスワード登録                      |
|------------------------|---------------|--------------------------------|
| ※印は必須です。               |               |                                |
| 作業療法士以外の職種のプ           | ちはお名前の後に職種をこ  |                                |
| <mark>※</mark> 氏名(漢字)  | 演題太郎          |                                |
| 氏名 (力ナ)                | エンダイタロウ       |                                |
| 所属                     | 演題病院          |                                |
| <mark>※</mark> 連絡先TEL  | 026-5896-7896 |                                |
| × FAX                  | 026-5896-7897 |                                |
| <mark>※</mark> メールアドレス | test@test.com | <mark>携</mark> 帯メールは不可         |
| 確認リセット                 |               |                                |
|                        |               |                                |
|                        |               | Subject registration<br>System |
| 氏名・カナ・所属・連             | 絡先電話番号・FAX 番  | 号・メールアドレスを入力します。               |

※印は必須入力です。

確認画面が出ます。

確認後問題なければ「送信」をクリックします。

| 確認画面     |                        |
|----------|------------------------|
| 名前:      | 演題太郎                   |
| 氏名(カナ):  | エンダイタロウ                |
| 所属:      | 演題病院                   |
| 連絡先tel:  | 026-5896-7896          |
| 連絡先FAX:  | 026-5896-7897          |
| メールアドレス: | waterspring7@gaajloopm |

問題がなければ「送信」を押してください

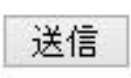

書きなおす場合は

修正

「送信」クリック後

Subject registration System

Subject registration System 演題登録システム

登録ありがとうございます。

あなたの仮IDは、**6131723532**になっております。 メールにて仮IDを送付いたします。

HOME

仮の ID が発行されます。その後確認のメールが届きます。

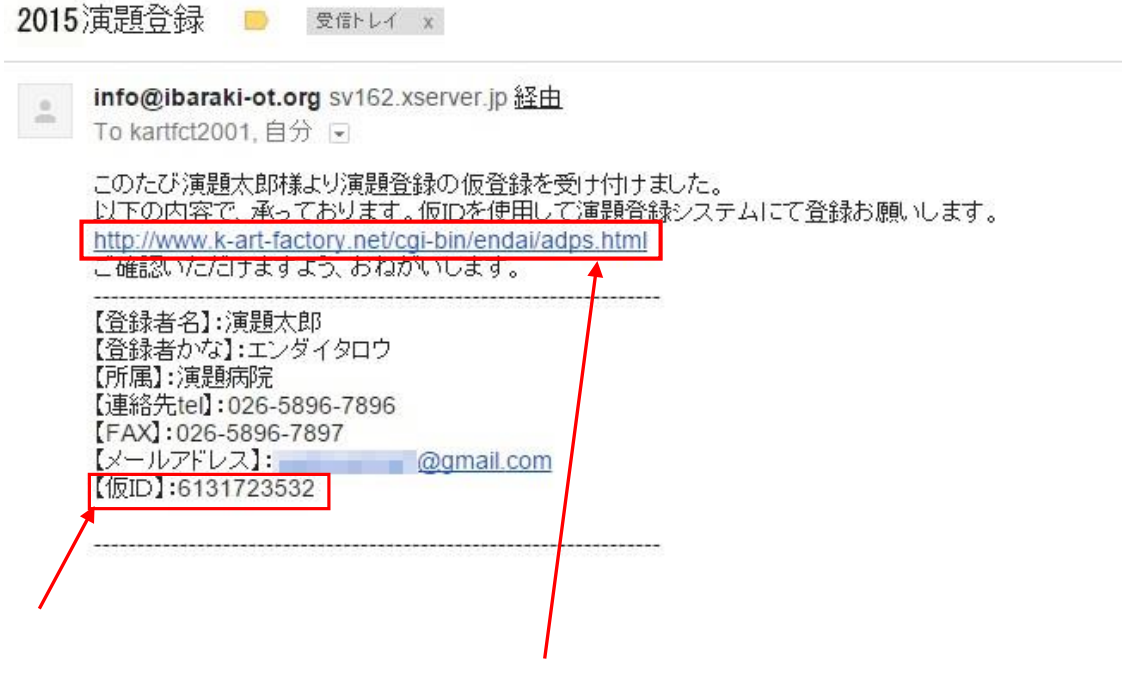

IDをコピー (ctrl + c)して 上記のアドレスにてパスワード登録をしましょう。 仮

Step 3 演題登録システム仮 ID 発行・メール受信

メールの内容の中のアドレスに移動し仮 ID を入力します。

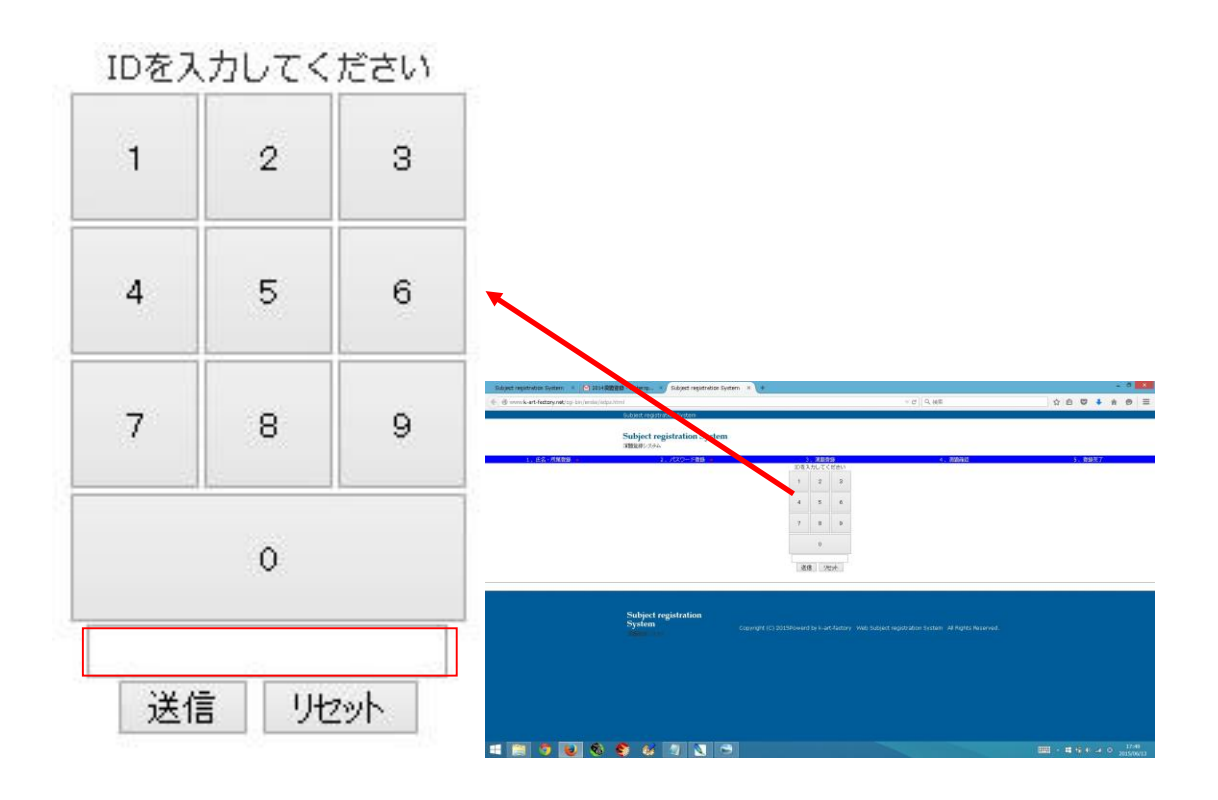

入力後「送信」をクリックするとパスワードを記入する画面が表示されます。 Step 4 登録システムパスワード入力

### パスワード登録

希望パスワード4桁以上6桁までで半角英数文字を入力してください。

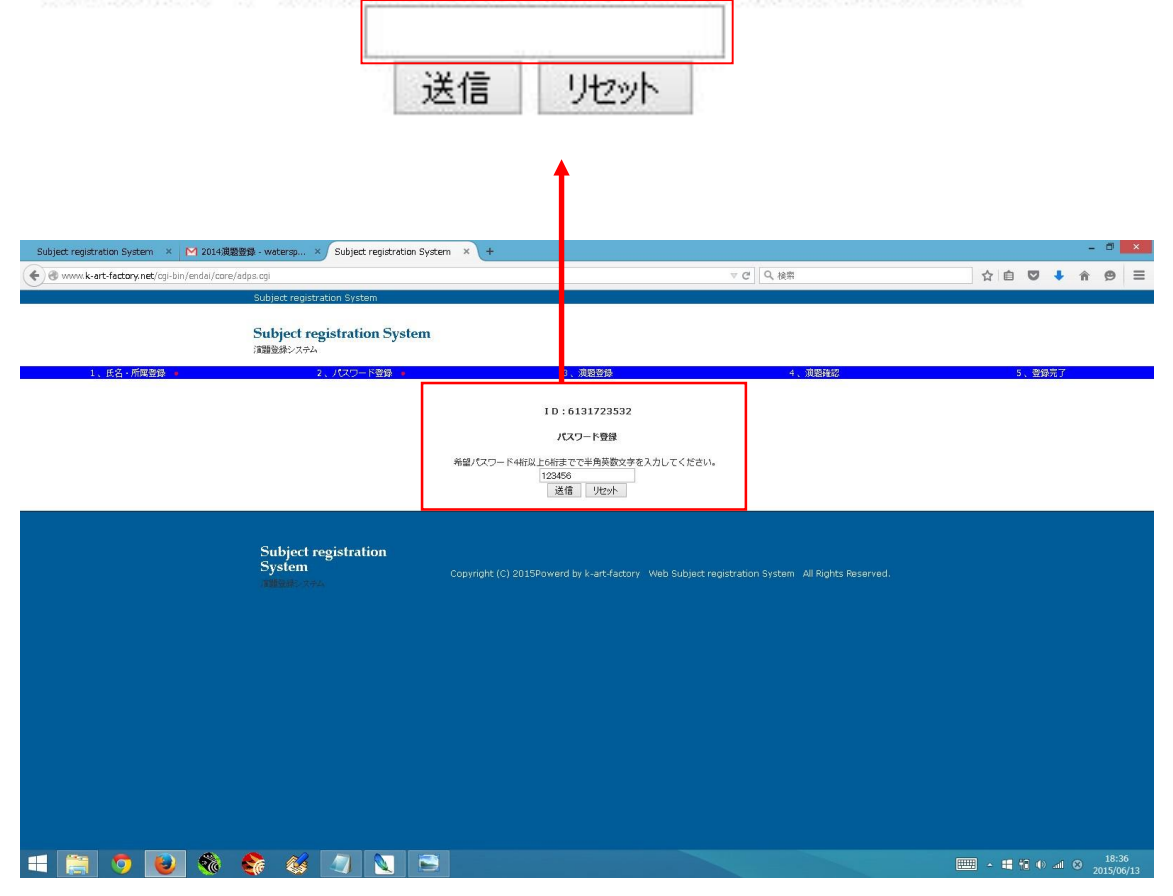

半角英数文字にてパスワードを登録してください。パスワードが登録完了します。

Subject registration System

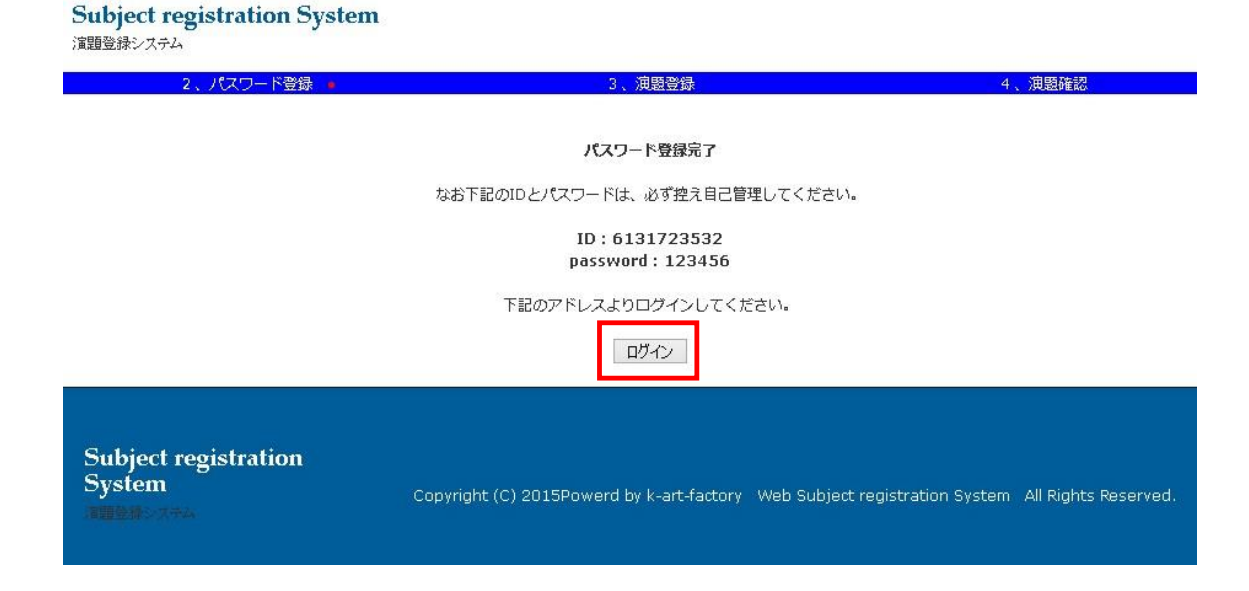

# その後「ログイン」をクリックしログイン画面に移ります。

(ログイン画面 URL <u>www.k-art-factory.net/cgi-bin/endai/login.html)</u> Subject registration System

| Subject registration Sy<br>演題登録システム | ystem         |                                            |                                 |                      |
|-------------------------------------|---------------|--------------------------------------------|---------------------------------|----------------------|
| 1、氏名·所属登録 🥌                         | 2、ノスワード登録 🔸   | 3、演器登録<br>IDを入力してください<br>passwordを入力してください | 4 、演題確認<br>4                    | 5、登録元了               |
|                                     |               | 道信                                         |                                 |                      |
| Cubicst maintention                 |               |                                            |                                 |                      |
| Subject registration<br>System      | Copyright (C) | 2015 Powerd by k-art-factory               | Web Subject registration System | All Rights Reserved. |

Step 5 システムログイン・演題登録・登録メール受信・演題確認・演題修正

| ログイン画面 URL | www.k-art-factory.net/cgi-bin/endai/login.htm |
|------------|-----------------------------------------------|
| ID とパスワードを | 入力します。                                        |

| Subject registration System<br>Subject registration Syste<br>演題登録システム<br>1、氏名・所属登録 <u>2</u> 2 | ↓<br>、ノセスワー <sup>、</sup> 登録 3、演題 | 登録 4、浪磨確認                               | 5、登録完了                     |
|-----------------------------------------------------------------------------------------------|----------------------------------|-----------------------------------------|----------------------------|
|                                                                                               | IDを入力し<br>passwordを入<br>送信       | てください<br>カレてください<br>リセット                |                            |
|                                                                                               |                                  |                                         |                            |
| Subject registration<br>System                                                                | Copyright (C) 2015 Powerd by k   | -art-factory Web Subject registration S | ystem All Rights Reserved. |

## ログイン後の画面

 $\mathbf{N}$ 

| M 2014演题登録 - wat | ersp 🗙 🎦 Subject reg | istration Sy: × 🕒 Subject registration Sy: × 💽 | 2                                                                         | 📥 _ 🗇 🗙                |
|------------------|----------------------|------------------------------------------------|---------------------------------------------------------------------------|------------------------|
| ← → C 🗋 www      | v.k-art-factory.net/ | ogi-bin/endai/core/uadr.cgi                    |                                                                           | ¶☆ ≡                   |
|                  |                      | Subject registration System                    |                                                                           |                        |
|                  |                      | Subject registration System<br>演覽登録システム        |                                                                           |                        |
| 演題太郎様:査読はまだ終了    | していません。              |                                                |                                                                           |                        |
| [                | 演題登録                 | 演題確認                                           | 演題修正                                                                      |                        |
|                  | 4                    |                                                |                                                                           |                        |
|                  |                      |                                                |                                                                           |                        |
|                  |                      | Subject registration                           |                                                                           |                        |
|                  |                      | System                                         | Copyright (C) 2015Powerd by k-art-factory Web Subject registration System | All Rights Reserved.   |
|                  |                      |                                                |                                                                           |                        |
|                  |                      |                                                |                                                                           |                        |
|                  |                      |                                                |                                                                           |                        |
|                  |                      |                                                |                                                                           |                        |
|                  |                      |                                                |                                                                           |                        |
|                  |                      |                                                |                                                                           |                        |
|                  |                      |                                                |                                                                           |                        |
|                  |                      |                                                |                                                                           |                        |
|                  |                      |                                                |                                                                           |                        |
|                  |                      |                                                |                                                                           |                        |
|                  |                      |                                                |                                                                           |                        |
|                  |                      |                                                |                                                                           |                        |
|                  |                      |                                                |                                                                           |                        |
|                  |                      | TeraPad                                        |                                                                           |                        |
| 💶 🚞 🔽            | ) 😜 🎕                | 😵 🧭 💟 🔄                                        |                                                                           | ■ • ■ 11:46 2015/06/14 |
|                  |                      |                                                |                                                                           |                        |
|                  |                      |                                                |                                                                           |                        |
|                  |                      |                                                |                                                                           |                        |

### 「演題登録」をクリックしてください。演題登録画面

|          |                                      |                          | Subject<br>演師登録システ | registrati            | ion System                                          |                      |                   |         |
|----------|--------------------------------------|--------------------------|--------------------|-----------------------|-----------------------------------------------------|----------------------|-------------------|---------|
| 演題太郎楼    |                                      |                          |                    |                       |                                                     |                      |                   |         |
| ※印はお渡て   | <ol> <li>1、氏名・所属豊<br/>す。</li> </ol>  | 録 •                      |                    | 2.100                 | - ド登録 ·                                             | 3、演覽登録 🔸             | 4 、演題確認           | 5 、登録完了 |
|          | a series with most of out-select and |                          |                    |                       |                                                     |                      |                   |         |
|          | 共同決省(決学)1<br>所属                      |                          | -                  |                       |                                                     |                      |                   |         |
|          | 職種                                   |                          |                    |                       |                                                     |                      |                   |         |
|          | 井田道著(漫字)2                            | -                        |                    |                       |                                                     |                      |                   |         |
|          | 所属                                   | 6                        | -                  |                       |                                                     |                      |                   |         |
|          | 職種                                   | 1                        |                    |                       |                                                     |                      |                   |         |
|          | 共同漢者(漢字) 3                           |                          |                    |                       |                                                     |                      |                   |         |
|          | 所属                                   |                          |                    |                       |                                                     |                      |                   |         |
|          | 職種                                   | し<br>カテゴリーは一個選択          | <b>れってください。</b>    |                       |                                                     |                      |                   |         |
|          | *                                    | A. 疾病                    | 01                 | 0                     | 疾病 (診断, 隠害, 症状, 属性, 治療法を含む)                         |                      |                   |         |
|          |                                      |                          | 01-1               | 0                     | 整形外科疾患                                              |                      |                   |         |
|          |                                      |                          | 01-2               | 0                     | 中枢性疾患(その他)                                          |                      |                   |         |
|          |                                      |                          | 01-4               | 0                     | 内部疾患(呼吸器、循環器など)                                     |                      |                   |         |
|          |                                      |                          | 01-5               | 0                     | 悪性腫瘍                                                |                      |                   |         |
|          |                                      | B. 身体描述                  | 01-6               | 0                     | その他<br>銘母・未裕神經の障害(スプリント, 姜時を含る                      | n)                   |                   |         |
|          |                                      | C. 心身機能                  | 03                 | õ                     | 感覚-運動・中枢神経の障害(脳卒中,頭部外傷                              | (を含む)                |                   |         |
|          |                                      |                          | 04                 | 0                     | 認知機能(高次脂機能障害を含む)                                    |                      |                   |         |
|          |                                      |                          | 05                 | 0                     | 知时機能(知能,認知症を含む)<br>発達(発達の確実を含む)                     |                      |                   |         |
|          |                                      |                          | 07                 | 0                     | 精神障害(精神関連疾患を含む)                                     |                      |                   |         |
|          |                                      | D. 個人因子                  | 08                 | 0                     | 心理(ストレス、障害受容、性格、興味を含む)                              | a warran             |                   |         |
|          |                                      | と、活動・参加                  | 10                 |                       | 刈入関係(コミュニケーション、刈入関係スキ)<br>一ヤルフケア(ADL、TADL、家園改造を含む)  | lead)                |                   |         |
|          |                                      |                          | 11                 | Õ                     | 仕事(復職援助,職業リハビリテーションを含む                              | D)                   |                   |         |
|          |                                      |                          | 12                 | 0                     | 余暇活動(手工芸、スポーツ、煙味、旅行を含っ                              | b)                   |                   |         |
|          |                                      |                          | 13                 | 0                     | (作業全般)(作業逐行技能,目立生活,地域生活)<br>治療的作業(作業特性,作業分析)年同を含む)  | 234)                 |                   |         |
|          |                                      | F. 環境因子                  | 15                 | 0                     | 援助機器(目助具、福祉用具を含む)                                   |                      |                   |         |
|          |                                      |                          | 16                 | 0                     | サービス・環境(社会、制度、他領域を含む)                               | 6.4c)                |                   |         |
|          |                                      | G. €013                  | 17                 | 0                     | 専門和助連(理論, 保生, 官生, 協会, 研究を)<br>教育(親成カリキュラム, 生活教育を含む) | 36)                  |                   |         |
|          |                                      |                          | 00                 | 0                     | その他                                                 |                      |                   |         |
|          | キーワード                                | 洞題登録者は、以下の<br>1.         | ン作業療法キーワ<br>2.     | 一下隻(2013)             | 非8月修正) http://www.jaot.or.jp/science/ke             | eyword.htmlを参照の上最大3個 | 1のキーワードを入力してください。 |         |
|          |                                      |                          |                    |                       |                                                     |                      |                   |         |
|          | ※演題名<br>司明                           |                          | (長(明長(太太子)         | (-692.3.)             |                                                     |                      |                   |         |
|          | ※発表形式                                | ; ○ ポスター                 | 18188/3-0340       | 10/86/27/             |                                                     |                      |                   |         |
|          |                                      |                          |                    | ala interiora 7 ala i |                                                     |                      |                   |         |
|          |                                      | 見本をご確認の上、本<br>改行はせずに入力して | ください。 句読           | 学以内で入力(<br>点は、半角「,    | してくたさい。図表は使用できません。<br>」「」に鏡一してください。                 |                      |                   |         |
|          |                                      |                          |                    |                       |                                                     |                      |                   |         |
|          |                                      |                          |                    |                       |                                                     |                      |                   |         |
|          |                                      |                          |                    |                       |                                                     |                      |                   |         |
|          |                                      |                          |                    |                       |                                                     |                      |                   |         |
|          |                                      |                          |                    |                       |                                                     |                      |                   |         |
|          |                                      |                          |                    |                       |                                                     |                      |                   |         |
|          | da se                                |                          |                    |                       |                                                     |                      |                   |         |
|          | 73                                   | 。<br>0文字                 |                    |                       |                                                     |                      |                   |         |
| 702070 1 | thread                               |                          |                    |                       |                                                     |                      |                   |         |
| uffero . | 7270                                 |                          |                    |                       |                                                     |                      |                   |         |
|          |                                      |                          |                    | _                     |                                                     |                      |                   |         |
|          |                                      |                          |                    |                       |                                                     |                      |                   |         |
|          |                                      |                          | Subject            | registra              | tion                                                |                      |                   |         |
|          |                                      |                          | THER               | 17.La                 |                                                     |                      |                   |         |
|          |                                      |                          |                    |                       |                                                     |                      |                   |         |
|          |                                      |                          |                    |                       |                                                     |                      |                   |         |

入力項目をうめてください。

また※印は必須項目です。

入力後「確認」をクリックしていただくと確認の画面が出ます。演題登録確認画 面

演題の文章が1200文字を超過した場合確認画面にて超過のメッセージが出ま す。

| + + C O water | k-art factory.net/co-bin/wida/core/wadd.cos | and a second representation of the second republic time for the second | 0.5    |
|---------------|---------------------------------------------|------------------------------------------------------------------------|--------|
|               | Subject registration System                 |                                                                        |        |
|               | Subject registration System<br>30081-246    | 1                                                                      |        |
| 4248          |                                             |                                                                        |        |
| 3、長約・8        | 18世界 - 21/632-7世界 -                         | (3) (AREA) 4, ARAA                                                     | 3、南林北子 |
| NRAB (        | #8.15<br>#869                               |                                                                        |        |
|               | 2.4                                         |                                                                        |        |
| AR#821        |                                             |                                                                        |        |
|               |                                             |                                                                        |        |
| 10881         |                                             |                                                                        |        |
| 11月1          |                                             |                                                                        |        |
|               |                                             |                                                                        |        |
| 9 <b>2</b>    | 時代 (218)、湯香、信火、局生、必要及生息亡: A                 |                                                                        |        |
| WHE:          | best RM                                     |                                                                        |        |
| 2100          | test Repaire                                |                                                                        |        |
| 海港形式          | <b>#</b> 2.9=                               |                                                                        |        |
| E.M.I.        |                                             |                                                                        |        |
| fle-          | MARANES FORM                                |                                                                        |        |
| 12            | ROACE AREA CODIN                            |                                                                        |        |
| 1             |                                             |                                                                        |        |
| 1 1 0         | 0 0 0 0 0 0                                 |                                                                        |        |
|               |                                             |                                                                        |        |
| †             |                                             |                                                                        |        |
| ポスター          |                                             |                                                                        |        |
| 1200文字        | を超過してます。下記の修订                               | 下より修正してください。                                                           |        |

### 修正

#### HOME

「修正」をクリックしないようを入力しなおして再度「送信」をクリックしてく ださい。

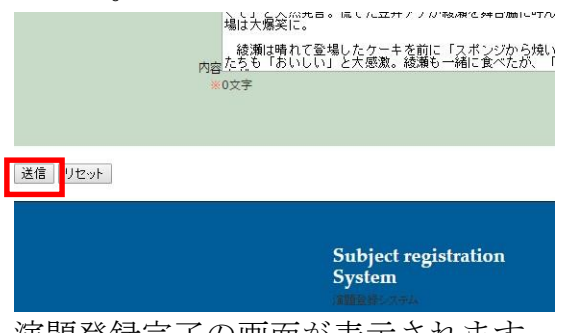

演題登録完了の画面が表示されます。

Subject registration System

Subject registration System 演題登録システム

|                                                                    | 登録ありがとうございます。                                                                          |                                                      |
|--------------------------------------------------------------------|----------------------------------------------------------------------------------------|------------------------------------------------------|
|                                                                    | HOME                                                                                   |                                                      |
| Subject registration<br>System                                     | Copyright (C) 2015Powerd by k-art-factory                                              | Web Subject registration System All Rights Reserved. |
| また登録完了のメールが                                                        | 届きます。                                                                                  |                                                      |
| 演題登録受付完了                                                           | 受信トレイ x                                                                                |                                                      |
| info@ibaraki-ot.o<br>To 自分 .■                                      | rg sv162.xserver.jp 経由                                                                 |                                                      |
| このたび「「様より)<br>以下の内容で、承っ<br><u>http://www.k-art-fa</u><br>ご確認いただけます | 寅題登録を受け付けました。<br>ております。ログイン画面にて<br><u>ctory.net/cgi-bin/endai/login</u><br>よう、おねがいします。 | 確認・修正が行えます。<br><u>.html</u><br>                      |
|                                                                    |                                                                                        |                                                      |

そして後に演題を確認・修正する場合

ログイン画面 URL <u>www.k-art-factory.net/cgi-bin/endai/login.html</u>にてログ インしてください。

再度ログインした画面

| M 2014演题登録 - watersp × ) 🗅 Subject registr | ration Sy: × 🕐 🗅 Subject registration Sy: × 🔪 | 2                                         |                                 |                      | 📥 – đ 🗙 |
|--------------------------------------------|-----------------------------------------------|-------------------------------------------|---------------------------------|----------------------|---------|
| ← → C 🗋 www.k-art-factory.net/og           | ii-bin/endai/core/uadr.cgi                    |                                           |                                 |                      | ¶☆ ≡    |
|                                            | Subject registration System                   |                                           |                                 |                      |         |
|                                            | Subject registration System<br>演贈登練システム       |                                           |                                 |                      |         |
| <b>演題太郎様:査読はまだ終了していません。</b>                |                                               |                                           |                                 |                      |         |
| 演題登錄                                       | 演題確認                                          |                                           | 演題修正                            |                      |         |
|                                            |                                               |                                           |                                 |                      |         |
|                                            | Subject registration<br>System                | Copyright (C) 2015Powerd by k-art-factory | Web Subject registration System | All Rights Reserved. |         |
|                                            |                                               |                                           |                                 |                      |         |
|                                            |                                               |                                           |                                 |                      |         |
|                                            |                                               |                                           |                                 |                      |         |
|                                            |                                               |                                           |                                 |                      |         |
|                                            |                                               |                                           |                                 |                      |         |
|                                            |                                               |                                           |                                 |                      |         |
|                                            |                                               |                                           |                                 |                      |         |
|                                            |                                               |                                           |                                 |                      |         |
|                                            |                                               |                                           |                                 |                      |         |
|                                            |                                               |                                           |                                 |                      |         |
|                                            |                                               |                                           |                                 |                      |         |
|                                            |                                               |                                           |                                 |                      |         |
| = 📋 🧿 😜 🎕 (                                |                                               |                                           |                                 |                      |         |

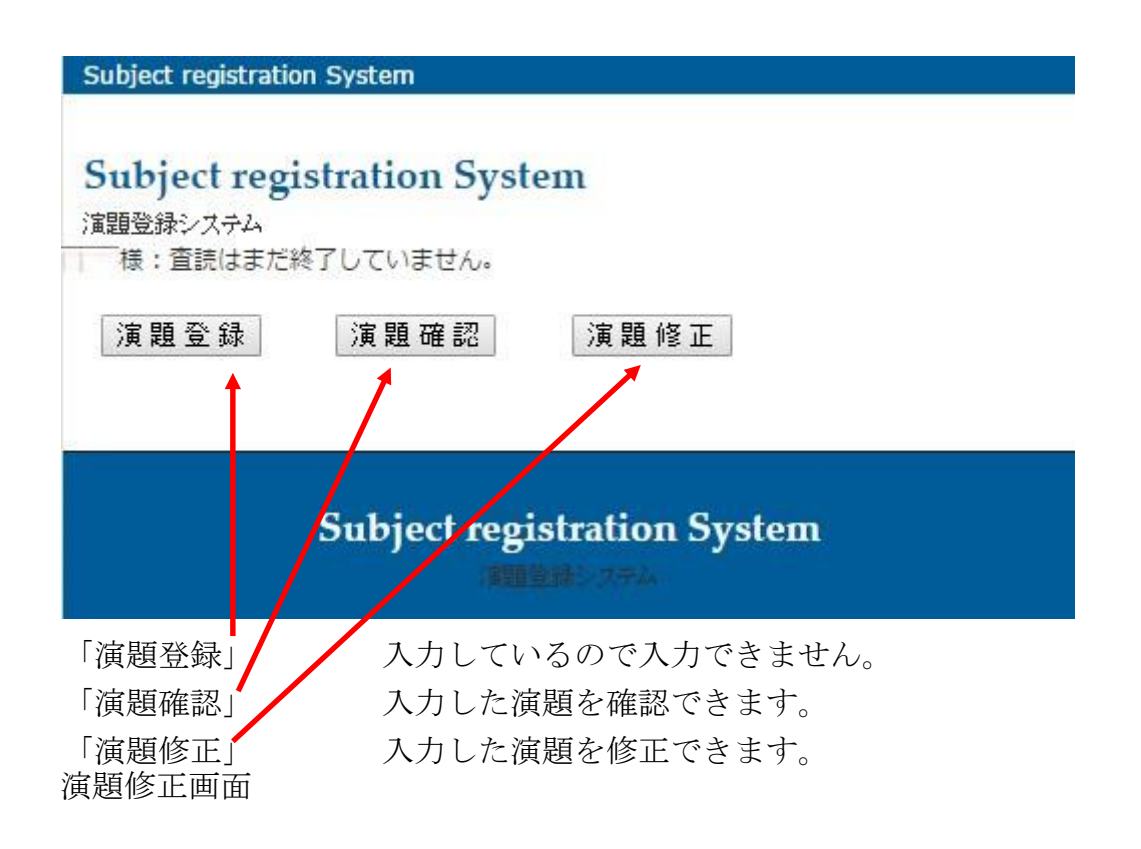

|                    | Subject registration System                                                                                                    |                       |                   |                                                                                                |
|--------------------|----------------------------------------------------------------------------------------------------|-----------------------|-------------------|------------------------------------------------------------------------------------------------|
|                    | 5                                                                                                    | Subject reg           | gistratior        | System                                                                                         |
| 带过度炸器病法十岁会很        | ·····································                                                                                                    | Realized of the       |                   |                                                                                                |
| N (2) 4 N (8 10 17 | CALCULATION IN THE                                                                                                    |                       |                   |                                                                                                |
| SEPTERSION C 9 -   |                                                                                                    |                       |                   |                                                                                                |
| 共同                 | 司演者(漢字)1)演題次郎<br>所用演算病院                                                                                                    |                       |                   |                                                                                                |
|                    | 職種医師                                                                                                    |                       |                   |                                                                                                |
| #1                 | 司適者 (澤字) 2                                                                                                    |                       |                   |                                                                                                |
|                    | 所属                                                                                                    |                       |                   |                                                                                                |
|                    | 職種                                                                                                    |                       |                   |                                                                                                |
| 共同                 | 司演者 (漢字) 3                                                                                                    |                       |                   |                                                                                                |
|                    | 附属                                                                                                    | _                     |                   |                                                                                                |
|                    | 分類は最低一個選択                                                                                                    | してください。               |                   |                                                                                                |
|                    | 修正前の区分 :疾病                                                                                                    | 病(診断,障害,              | 症状,属性,清           | al版法を含む)A                                                                                      |
|                    | <b>※</b> A. 疾病                                                                                                    | 01                    | 0                 | 疾病(診断,陽書,症状,属性,治療法を含む)<br>数形の50余素                                                              |
|                    |                                                                                                    | 01-2                  | õ                 | 中枢性疾患(脳血管障害)                                                                                   |
|                    |                                                                                                    | 01-3                  | 0                 | 中枢性疾患(その他) の時候患(の時間の、後患難やシン)                                                                   |
|                    |                                                                                                    | 01-5                  | 0                 | フロイボネーマテクAdd Transfore」<br>悪性連絡<br>悪性連絡                                                        |
|                    | D D (AIT)A                                                                                                    | 01-6                  | 0                 | その他                                                                                            |
|                    | <ol> <li>時仲傳道</li> <li>C. 心身機能</li> </ol>                                                                                                    | 02                    | 0                 | 助育・木樹寺後の輝香(スプリンド、表版な言む)<br>感覚・運動・中枢神経の輝香(脳卒中、頭部外癌を含む)                                          |
|                    |                                                                                                    | 04                    | 0                 | 認知機能(高次認機能障害を含む)                                                                               |
|                    |                                                                                                    | 05                    | 0                 | 和約9機能(和能)に対応を含む)<br>発達(発達の障害を含む)                                                               |
|                    |                                                                                                    | 07                    | 0                 | 精神障害(精神関連決患を含む)                                                                                |
|                    | <ul> <li>D. 個人因子</li> <li>E. 活動・参加</li> </ul>                                                                                                    | 08                    | 0                 | 心理(ストレス、理書受容、性格、興味を含む)<br>対人関係(コミュニケーション、対人関係スキルを含む)                                           |
|                    |                                                                                                    | 10                    | 0                 | セルフケア(ADL, IADL, 家屋広場を含む)                                                                      |
|                    |                                                                                                    | 11                    | 0                 | 仕事(垣間掘動)職業リハビリテーションを含む)<br>余圀活動(年工芸、スポーツ、御味、悠行を含む)                                             |
|                    |                                                                                                    | 13                    | 0                 | 作業全般(作業遂行技能,目立生活,地域生活を含む)                                                                      |
|                    | F. 環境因子                                                                                                    | 14                    | 0                 | 治療的作業(作業特性,作業分析,集団を含む)<br>補助構築(自動業)運動用業を含む)                                                    |
|                    |                                                                                                    | 16                    | 0                 | サービス・環境(社会),制度(相)線域を含む)                                                                        |
|                    | G. その他                                                                                                    | 17                    | 0                 | 専門観闌連(理論、倫理、智理、協会、研究を含む)<br>教育(英応力11キュラム、生活教育を含む)                                              |
|                    |                                                                                                    | 00                    | 0                 | その他                                                                                            |
|                    | 適題登録者は、以下(<br>キーワード1、 疾病                                                                                                    | の作業療法キーワ              | 2、症状<br>2、症状      | ¥8月修正) http://www.jaot.or.jp/members/keyword/を参照の上最大3個のキーワードを入力してください。<br>3. 治療法               |
|                    | and the state of the state of t |                       |                   |                                                                                                |
|                    | ※満超石 test,東超<br>副題<br>test,東題副題                                                                                                    | (2)5                  | 動あれば記入            |                                                                                                |
|                    | 発表形式修正前の                                                                                                    | 区分:ポスター               |                   |                                                                                                |
|                    | 0 口述                                                                                                    |                       |                   |                                                                                                |
|                    | 見本をご確認の上、3<br>改行はせずに入力し、                                                                                                    | 本文を1000文<br>てください。 句読 | (字以内で入力)          | ノでください。回復は使用できません。<br>」「」」に続一してください。                                                           |
|                    | 女優、綾瀬はるか<br>8)、夏朝(23)                                                                                                    | (30)が13)、広瀬すず(        | 日、東京都内<br>16) 景枝  | で行われた映画「海街diory」の初日舞台あいさつに43妹を演じた長澤まさみ(2                                                       |
|                    | 綾瀬は3人の "                                                                                                    | 味"と監督が今               | 月誕生日だっ            | たため、サブライズ変美使リバースデニケーキを用意していた。司会のフジテレビ:笠井信頼                                                     |
|                    | アナワンサー(6<br>くて」と天然発言。<br>増け大爆発に                                                                                                    | 2)かクーキ堂<br>。慌てた笠井ア    | 場の タイミン<br>ナが綾瀬を舞 | つとはかりに「棚、早起きたったんですよな!」と話を振るも、総潮目「はい、やることから<br>台脇に呼んで段取りを確認すると、長澤から「前もって打ち合わせしてよ」と突っ込まれ、会       |
|                    | 綾瀬は晴れて登                                                                                                    | 場したケーキを               | 前に「スポン            | ジから焼いて、クリームを塗って、丸2日かけて作りました」とドヤ類で説明し、試食した妹 🍷                                                   |
|                    | 内容 <u>たち</u> も「おいしい.                                                                                                    | 」と大感激。綾               | 激も一緒に貫            | べたが、「きっき菌磨きした菌磨き粉と深さっちゃった」と言って、舟び会場を飯夫の滴に包_>                                                   |
|                    | WVAT                                                                                                    |                       |                   |                                                                                                |
|                    |                                                                                                    |                       |                   |                                                                                                |
| 送信 リセット            |                                                                                                    |                       |                   |                                                                                                |
|                    |                                                                                                    |                       |                   |                                                                                                |
|                    |                                                                                                    |                       |                   |                                                                                                |
|                    |                                                                                                    | Subject re            | egistratio        | n                                                                                              |
|                    |                                                                                                    | System                |                   | Copyright (C) 2015Powerd by k-art-factory Web Subject registration System All Rights Reserved. |
|                    |                                                                                                    |                       |                   |                                                                                                |

再度修正する部分を入力し直して

|    |      | 場<br>内容<br>た | は大爆笑に。<br>綾瀬は晴れて登<br>ちも「おいしい |
|----|------|--------------|------------------------------|
|    |      | ×03          | 文字                           |
| 送信 | ノセット |              |                              |

「送信」をクリックしてください。 「演題確認」

|                                       | 注册登録システム                                             |                                                                                                    |                                               |                                                                         |
|---------------------------------------|------------------------------------------------------|----------------------------------------------------------------------------------------------------|-----------------------------------------------|-------------------------------------------------------------------------|
| <ol> <li>1、氏名・所国登録</li> </ol>         | 2、パスワード登録 •                                          | 3、演覽登録                                                                                                    | 4、泪皺薩                                         | 器 • 5、登録完了 •                                                            |
| 録日:2015/6/23                          | ID番号:6231338239                                      | 共同演者1:tstes                                                                                                    | 共同演者2:                                        | 共同演者3:                                                                  |
|                                       |                                                      | 所属:testtet                                                                                                    | 所属:                                           | 所属:                                                                     |
|                                       |                                                      | 職種:testsett                                                                                                    | 職種:                                           | 和此7里:                                                                   |
| 题区分                                   | 中枢性疾患(その他)A                                          |                                                                                                    |                                               |                                                                         |
| 溃形式:口达                                |                                                      |                                                                                                    |                                               |                                                                         |
|                                       |                                                      |                                                                                                    |                                               |                                                                         |
|                                       |                                                      | タイトル : setst                                                                                                    |                                               |                                                                         |
|                                       |                                                      | サブタイトル:sets                                                                                                    | etst                                          |                                                                         |
|                                       |                                                      |                                                                                                    |                                               |                                                                         |
|                                       | *ステルドリンスガレントについ。凶衣は使用できまで、                           |                                                                                                    | ・ハガリマへにさい。因素は使用できません!                         | 元本でに1度Revurl、本文で1000文子以内にヘガリしてください。<br>由日本キャサイ 回本をご確初のトー本文を1000つ文字が内マネ・ |
| 用にさまじん見中でに難影の上、<br>(さい) 回車は使用できませく 見き | ◆スペエロロロス子以内に入力してくたさい。図表<br>まず破壊のトーませた1000支空い内で3.5-2、 | は1万円にさまじん見今でに確認の上、本文で1<br>ノゼキロ、 回車は使用できません ラキャブから                                                                                                    | ひひひえ子以内に入力してくたさい。 図表は<br>のトーキウを1000立ちりアン・     | 実用にきません見争をに確認の上、争又をエリリリ又子以内で人)<br>ドゥレ、同事は使用アキキサに見またご破物のトーナウトへの          |
|                                       |                                                      | ください。図表は使用できません見本をご確認                                                                                                    |                                               |                                                                         |
| こ入力してください。 図表は使用                      | 102まじん見本をご確認の上、本文を10000文子                            | 以内で入力してください。 図表は使用できませ                                                                                                    | ん見本をご確認の上、本文を1000文子以                          | へて入力してください。回復は使用できません見本をご確認の上、                                          |
| 000文字以内で人力してくたさ                       | い。図表は使用できません見本をご確認の上、本文                              | を1000文字以内で入力してくたさい。図表                                                                                                    | は使用できません見本をご確認の上、本文を                          | 1000文字以内で人力してくたさい。図表は使用できません見                                           |
| の上、本文を1000文字以内で                       | こ入力してください。図表は使用できません見本をご                             | 確認の上、本文を1000文字以内で入力して                                                                                                    | ください。図表は使用できません見本をご確?                         | 恩の上、本文を1000文字以内で入力してください。図表は使                                           |
| ん見本をご確認の上、本文を10                       | 00文字以内で入力してください。図表は使用でき                              | ません見本をご確認の上、本文を1000文字                                                                                                    | 以内で入力してください。図表は使用できま                          | <b>せん見本をご確認の上、本文を1000文字以内で入力してくだ</b>                                    |
| は使用できません見本をご確認の                       | )上、本文を1000文字以内で入力してください。                             | 図表は使用できません見本をご確認の上、本文                                                                                                    | を1000文字以内で入力してください。図                          | 表は使用できません見本をご確認の上、本文を1000文字以内                                           |
| ください。図表は使用できません                       | 見本をご確認の上、本文を1000文字以内で入力                              | してください。図表は使用できません見本をご                                                                                                    | 確認の上、本文を1000文字以内で入力し、                         | てください。                                                                  |
| ーワード1:esttt                           |                                                      |                                                                                                    |                                               |                                                                         |
| ーワード2:estsetset                       |                                                      |                                                                                                    |                                               |                                                                         |
| ーワード3:etsetsettt                      |                                                      |                                                                                                    |                                               |                                                                         |
|                                       |                                                      |                                                                                                    |                                               |                                                                         |
| 真題登録者画面へ戻る                            |                                                      |                                                                                                    |                                               |                                                                         |
|                                       |                                                      |                                                                                                    |                                               |                                                                         |
|                                       | Culting and the state                                |                                                                                                    |                                               |                                                                         |
|                                       | System                                               | Convright (C) 2015Doward by k-art-fa                                                                                                    | rtony Wah Subject registration System All Rig | hts Recorved                                                            |
|                                       |                                                      |                                                                                                    | aviy the subject equation spacin series       |                                                                         |
|                                       |                                                      |                                                                                                    |                                               |                                                                         |
|                                       |                                                      |                                                                                                    |                                               |                                                                         |
|                                       |                                                      |                                                                                                    |                                               |                                                                         |
|                                       |                                                      |                                                                                                    |                                               |                                                                         |
|                                       |                                                      |                                                                                                    |                                               |                                                                         |
| +                                     |                                                      |                                                                                                    |                                               |                                                                         |
| SHOT TO A                             |                                                      |                                                                                                    |                                               |                                                                         |
| 通調算部                                  | 录者曲(面へ戻る                                             | 5                                                                                                    |                                               |                                                                         |
|                                       |                                                      |                                                                                                    |                                               |                                                                         |
| ····                                  |                                                      | and the second second se |                                               |                                                                         |
|                                       |                                                      |                                                                                                    |                                               |                                                                         |

再度ログインした後の画面に戻ります。 Step 6 査読完了メール受信・査読チェック後コメントに従い修正提出

演題登録を行い、演題の確認や修正を行った後に査読が行われます査読が行われ ると「演題登録査読済メール」もしくは

「演題登録再登録要請メール」が届きます。査読にて演題として完了してない場合の画面

| Subject registration System                                                                                                    |
|----------------------------------------------------------------------------------------------------|
| Subject registration System<br>演題登録システム<br>演題を録<br>演題確認<br>演題修正                                                                                  |
| Subject registration System                                                                                                    |
| Copyright (C) 2015Powerd by k-art-factory Web Subject registration System All Rights Reserved.                                                   |
| 演題登録再登録要請メール 🗆 👳 🕬 🛛                                                                                                    |
| ■ info@ibaraki-ot.org sv162.xserver.jp 経由<br>To 自分                                                                                               |
| 演題太郎様<br>このたび査読を行い演題登録の内容を再度検討お願いします。<br>以下の内容で、承っております。ログイン画面にて再度「確認・修正をお願いします。<br><u>http://www.k-art-factory.net/cgi-bin/endai/login.html</u> |
| ご確認いただけます様、おねがいします。<br>また、コメントの内容も熟読ください。                                                                                                    |
| <br>コメント<br>もっとポイントをしぼって表現したい内容のフォーカスしてください。<br>また自分の意見を具体化することや事例だけ並べるだけでは論文として不十分です。<br>                                                       |
| 演題登録再登録要請メールが届きますその時のコメントをもとにログイン                                                                                                    |

していただき再度修正を行ってください。

Step 7 演題登録完了

修正を行いその後査読が行われ演題の内容が通過すると下記の画面になり

| Subject | registration | System |
|---------|--------------|--------|
|---------|--------------|--------|

Subject registration System 演題登録システム 演題太郎様:査読終了

| 演 | 題 | 登 | 録 |  |
|---|---|---|---|--|
|   |   |   |   |  |

演題確認

演題修正

# Subject registration System

Copyright (C) 2015Powerd by k-art-factory Web Subject registration System All Rights Reserved.

登録完了のメールが届きます。

| 演題 | 登録査読済メール 🗅 👳 🕬 🖬                                                              |
|----|-------------------------------------------------------------------------------|
|    | <b>info@ibaraki-ot.org</b> sv162.xserver.jp <u>経由</u><br>To 自分 <mark>■</mark> |
|    | 演題太郎様<br>このたび査読を行い演題登録を完了しました。<br>お疲れ様です。<br>                                 |